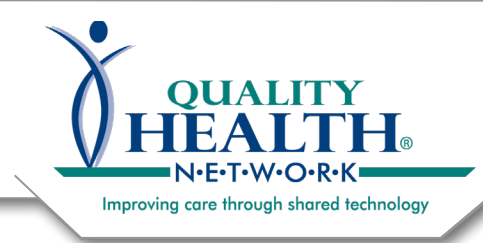

# **PDMP via OPIsafe**

Updated January 2022

As of January 2022, QHN users with access to the Prescription Drug Monitoring Program (PDMP) documents can also find the info via OpiSafe.

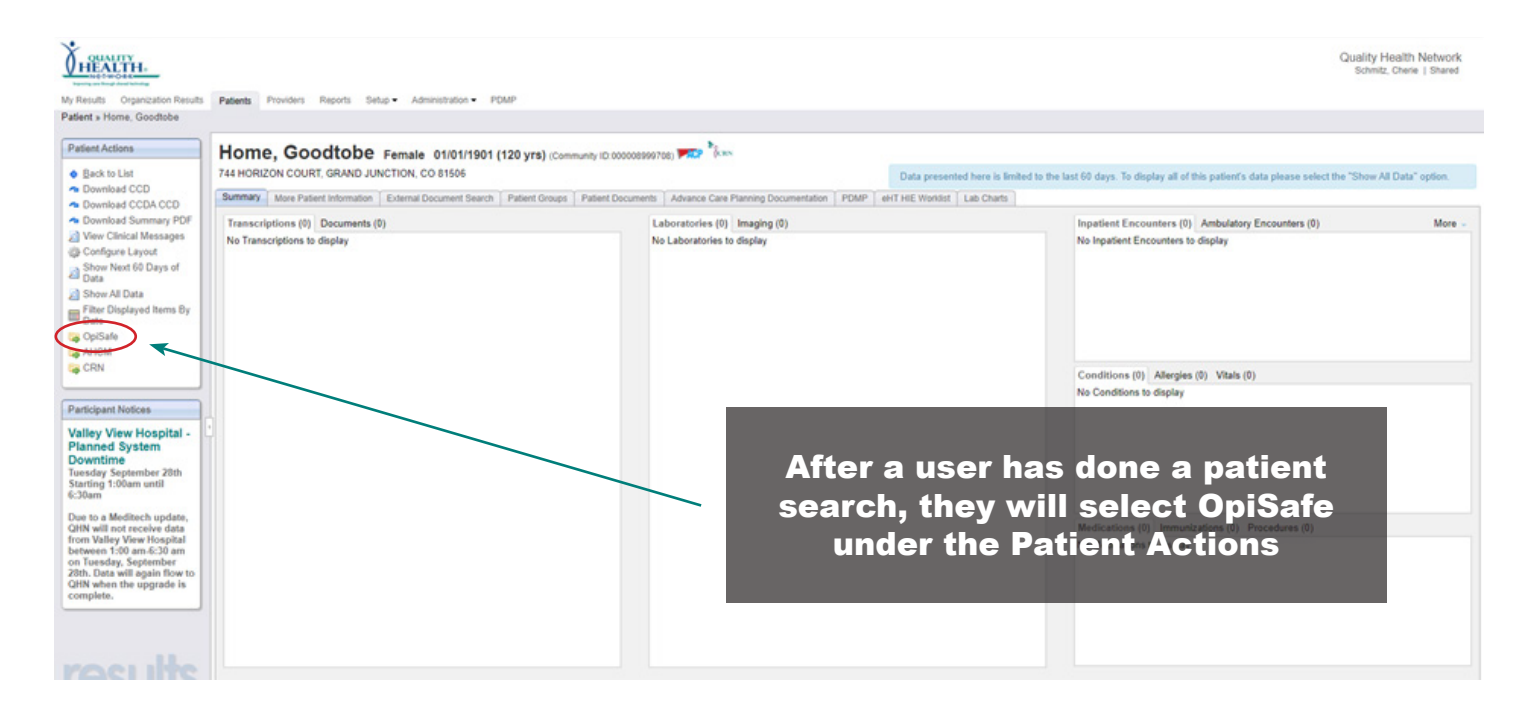

If you are using OpiSafe for the first time, you will need to set up your access. A new window will open. Select your State and click Continue.

Next, enter your PDMP Account Username, PDMP Password and confirm. Check the box to grant agent authorization. Select Connect PDMP/PMP Account.

| Patlent, Qhn (DOB: 01/01/2000) |                                                                                                    |                              | Patient, Qhn (DO8: 01/01/2000)                                                                                                    |                                                                                |
|--------------------------------|----------------------------------------------------------------------------------------------------|------------------------------|----------------------------------------------------------------------------------------------------|--------------------------------------------------------------------------------|
| B PDMP Fill History            | **                                                                                                    |                              | ₫PDMP Fill History                                                                                                    |                                                                                |
| Covers Your State              | POMP Parsment Tutornial     The State Access for POMP hyperment care parsing access for POMP hyperment care parsing access for parsing access for POMP hyperment care parsing access for parsing access for |                              | Concert Your PDMP Account Vaur Joan Passes Vaur Joan Passes Vaur Joan Vaur Passes Vaur Joan Vaur Joan Vaur Vaur Vaur Vaur Vaur Vaur Vaur Vaur | <text><text><text><text><text><text></text></text></text></text></text></text> |
| ŵ                              |                                                                                                    | $\langle \hat{\phi} \rangle$ |                                                                                                    |                                                                                |
| <b></b>                        |                                                                                                    |                              | <b>₩Opi</b> Safe                                                                                                    |                                                                                |

Once access is validated, you will see this screen. The first icon is PDMP:

Toxicology ↓

If you have PDMP alerts identified, your launch page will automatically show the alerts:

| and party post stranged                    |                  |                                  |                   |                            |                                          | lan en en en en en en en en en en en en en |        | Doe, John (DOB: 01/31/1980)                                             |   |                               | Emergency               | Dept. (Future Example)     | EHR SSO View               |                                                                 |                     |
|--------------------------------------------|------------------|----------------------------------|-------------------|----------------------------|------------------------------------------|--------------------------------------------|--------|-------------------------------------------------------------------------|---|-------------------------------|-------------------------|----------------------------|----------------------------|-----------------------------------------------------------------|---------------------|
| 8 PDMP                                     |                  |                                  |                   | Average                    | TelyMit 🚥 PrecibesPlanade                | • **** •                                   |        | B PDMP                                                                  |   |                               |                         |                            | Average (                  | Daily MME (105) Prescribers/Pharmacies (                        | Risk Alerts         |
| Average Dally MME                          |                  | Conjulie Brenn Preset            |                   |                            |                                          |                                            | à      | A DMP                                                                   |   | A Toxicology                  |                         |                            |                            | Assessments                                                     |                     |
|                                            |                  | 10<br>10<br>10<br>10<br>10<br>10 | 0<br>00 0= 200 av |                            | Ar 2011 May 2011 Jun 2011 Jun 2011 Aug 2 | in the little Conclum                      | JJ ←II | Doctor Shapping<br>Patient receiving opioids from multiple prescribers. | Ø | Inconsistence<br>Drug not pre | y Detecti<br>scribed is | ed<br>: present in most re | ecent urinalysis.          | Depression Onset<br>Onset of depression indicated from recent F | HQ-9 assessment.    |
| Fill History<br>December 2, 2021 11:06 am  |                  |                                  |                   |                            | tonineeri.@ Beitesi.Film.                | C tractites.                               | œ      | 5944-00                                                                 |   |                               |                         |                            | WALLBRED LU.               | ⊘ Ma                                                            | ırk All as Reviewed |
| ALL OPIOIDS BENZODIAZEPINES PAT            | TIENT IDENTITIES |                                  |                   |                            |                                          |                                            |        | MORPHINE SULF ER 15 MG TABLET                                           |   | 30                            | 30                      | 4/13/2021                  | 05/12/2021                 | JAN GILLESPIE WAGNER, MD                                        | 15                  |
| Name                                       | Qty              | Days                             | Prescribed        | Dispensed                  | Prescriber                               | Duity MWE                                  |        | State: CO                                                               |   |                               |                         |                            | WALGREEN CO.               |                                                                 |                     |
| MORPHINE SULF ER 15 MG TABLET<br>State: CO | 90               | 30                               | 15/9/2025         | 42/42/3624<br>WALSREEN CD. | GARD ROSSITER, PA                        | 60                                         |        | CLONAZEPAM 0.5 MG TABLET<br>State: CO                                   |   | 15                            | 15                      | 4/9/2021                   | 05/08/2021<br>WALGREEN CO. | JAN GILLESPIE WAGNER, MD                                        |                     |
| ACETAMINOPHEN-COD #3 TABLET<br>State: 00   | 120              | 30                               | 11/27/2021        | WALGREEN CO.               | BRACKEY MENTER, PA                       | 45                                         |        | OXYCODONE HCL 10 MG TABLET                                              |   | 90                            | 30                      | 4/8/2021                   | 05/07/2021<br>WALGREEN CO. | JAN GILLESPIE WAGNER, MD                                        | 45                  |
| MORPHINE SULF ER 15 MG TABLET<br>Suite: CO | 30               | 30                               | 10/6/2021         | INVENDERS<br>WALGREEN CD.  | JAN GULESPIE WAGNER, MD                  | 15                                         |        | ZOLPIDEM TARTRATE 10 MG TABLET                                          |   | 30                            | 30                      | 4/2/2021                   | 05/01/2021<br>WALGREEN CO. | KAREN JONES, PA                                                 |                     |
| CLONAZEPAM 0.5 MG TABLET<br>State: CO      | 15               | 15                               | 10/91/2021        | HE/96/2624<br>WALGREEN CD. | JAN GILLESPIE WAGNER, MD                 |                                            |        | ACETAMINOPHEN-COD #3 TABLET                                             |   | 30                            | 7                       | 4/17/2021                  | 04/16/2021<br>WALGREEN CO. | BRADLEY MARTIN, PA                                              | 19                  |
| CONCODIONE HCL 10 MG TABLET<br>State: CO   | 90               | 30                               | 10/90/2021        | NALGREEN CO.               | JAN GALLESPIE WAGNER, MO                 | 45                                         |        | MORPHINE SULF ER 15 MG TABLET                                           |   | 90                            | 30                      | 3/9/2021                   | 04/08/2021                 | JOY SMITH, PA                                                   | 45                  |
| 20LPIDEM TARTRATE 10 MG TABLET<br>Some CO  | 30               | 30                               | 10/24/2021        | NALGREEN CO.               | KAREN JONES, PA                          |                                            |        | CLONAZEPAM 0.5 MG TABLET                                                |   | 15                            | 7                       | 3/9/2021                   | 04/08/2021                 | JOY SMITH, PA                                                   |                     |
| ACETAMINOPHEN-COD #3 TABLET                | 30               | 7                                | 10/9/2021         | 10/08/2021                 | BRACKEY MARTIN, PA                       | 19                                         |        | State: CO                                                               |   |                               |                         |                            | WALGREEN CO.               |                                                                 |                     |
| + Op/Safe                                  |                  |                                  |                   | tara (Alabita) dab         |                                          | -                                          | ٢      | OXYCODONE HCL 10 MG TABLET<br>State: CO                                 |   | 90                            | 30                      | 3/7/2021                   | 04/06/2021<br>WALGREEN CO. | JOY SMITH, PA                                                   | 45                  |

Assessments ↓

If you select an icon that is not available, you will see these:

### Q Search patients Q Search patients Patient reported assessment data can be displayed alongside Urine toxicology results can be displayed alongside the PDMP the PDMP fill history to make it easy to monitor patient selffill history to make it easy to view any inconsistencies that affect reported values and historical trends that affect the risk of the risk of misuse or overdose of opioids for a patient. Currently, misuse or overdose of opioids for a patient. Currently, this this functionality is not available for your organization. functionality is not available for your organization. If you would find this capability useful, respond yes below and If you would find this capability useful, respond yes below and we will work with your organization to enable this functionality. we will work with your organization to enable this functionality. No Yes No Yes

## **Available options: Guidelines**

| 高 | Ct Refer      |   | Peters, Surger (COR Motor/Sol)                                                       |   |
|---|---------------|---|--------------------------------------------------------------------------------------|---|
| 2 | enciel        | å | Viter Summary of Guideunes<br>CDC Guidelines for Opioid Prescribing for Chronic Pain | , |
| À | The following |   | ACEP Guidelines for Acute Pain<br>Colorado MAT Guidelines                            | • |
| 9 | 😳 Center o    |   | Colorado Nalovone Guidelines<br>Health First Colorado Opioid Prescribing Guidelines  | * |
| 2 | Enter a locat |   | 71% Measured CDC Chronic Pain<br>Guideline Atherance                                 |   |
| 2 | Guidelines    |   | Reassessing Orgoing Opioid Therapy Hids.Completed.Guideloon                          |   |
| ¢ | 00            | ۲ | Check State POMP Assess Patient for Risk  Manual Policies Robots & Distance          |   |
| - | 0.8 mi 3      |   | +Op/Safe #C9 technolog                                                               |   |

This section displays guideline content and monitors CDC guideline adherence.

It will automatically mark off activities as they are executed within the OpiSafe platform.

No user intervention is required.

### **Available options: Refer to Treatment- MAT Options**

When you click on the treatment locator icon, the system will search multiple sources and return a list of medication assisted providers by location, insurance coverage, and type of services.

The providers can be viewed in a list view or map view.

If a patient is a member of Health First Colorado insurance, results will be prioritized by Health First Colorado designated Centers of Excellence as well as In-Network providers.

| G Ref     | fer to Treatment - MAT Options                                                                                                    |                                   |            | @ Refer to Treatment - MAT Options                                                                                                    |
|-----------|----------------------------------------------------------------------------------------------------|-----------------------------------|------------|----------------------------------------------------------------------------------------------------|
| Cert      | ving treatment providers have been identified as matches based on treatment type,<br>ar of Excellence                                                                                                    | insurance coverage and proximity. | Map View   | The following treatment provides have been identified as matches based on treatment type, insurance overage and proceeds.     Or Common of Excellence: On theteach.                                                                                                    |
| Enter a l | scation                                                                                                    |                                   | ٩          | and Deter a location a                                                                                                    |
| hunder    |                                                                                                    |                                   | Prescribes |                                                                                                    |
| 00        | Dr. Drew C Ashby, MD<br>3005-feedyn Seven, Suite #100<br>Derven, CO 80238                                                                                                    | 720-848-9000                      |            |                                                                                                    |
| 00        | Dr. Kyle Edwin Knierim, MD<br>3005 Kody: Stratt Safe 100<br>Denet: C0 8028                                                                                                    | 720 848-9000                      |            |                                                                                                    |
| 00        | Matthew James Simpson<br>3015 Audys Seven Suits #105<br>Denver, CD 80238                                                                                                    | 720-646-9000                      |            |                                                                                                    |
| 0         | Dr. Jessica Devitt, MD<br>nf milliams family limitation Contar<br>2019 Analys family limitation 100<br>Domes, Col 1028                                                                                                    | 720.048-9000                      |            |                                                                                                    |
| 0         | Dr. Aimee Falardeau English, MD<br>M Millams Fundy Weldone Cantar<br>2016 Multi-Amerikan State                                                                                                    | 720-848-9000                      | -          |                                                                                                    |
|           | a Ref<br>to follow<br>Control<br>Control<br>Con |                                   |            | Refer to Treatment - MAT Options      where to answer the modern have been identified as matches based on treatment type, insurance soverage and proximity.     where to baseline     where to baseline     where the to baseline     where the toward the toward the tow |

To start a new search, close your OpiSafe window. This returns you to QHN.

Questions about the OpiSafe Interface? <u>support@opisafe.com</u> or 877.377.6110 ext. 1. Other Questions? <u>support@qualityhealthnetwork.org</u> or 970.248.0033.

#### List View:

#### Map View: